# Packet Tracer. Настройка статических маршрутов и маршрутов по умолчанию для IPv4

#### Топология

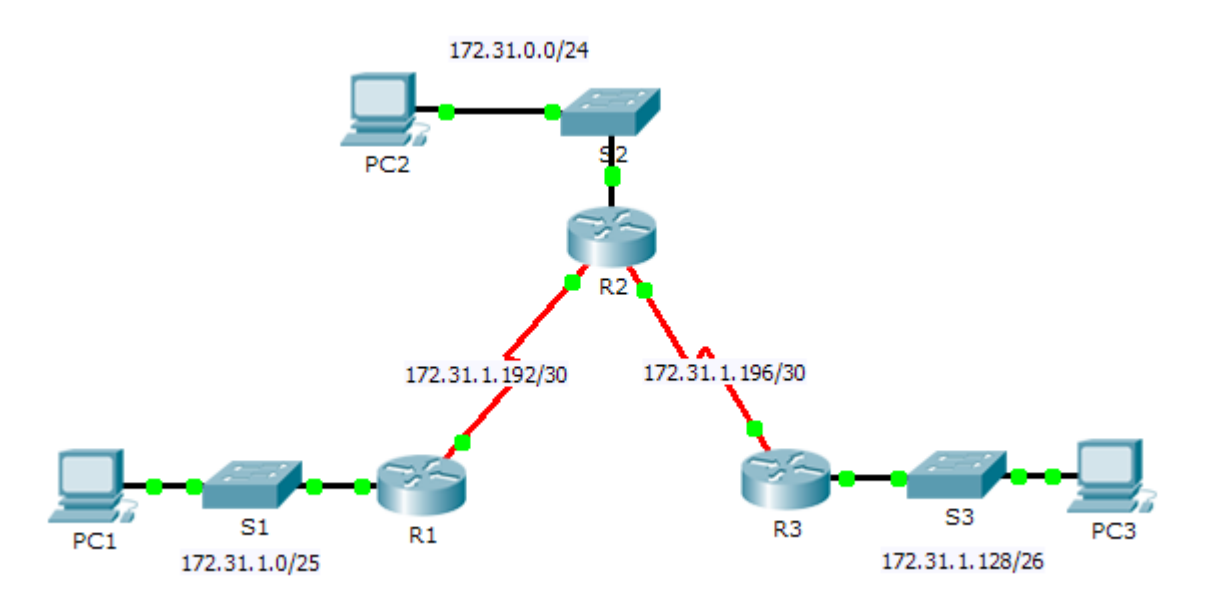

#### Таблица адресации

| Устройство | Интерфейс | ІРv4-адрес   | Маска подсети   | Шлюз по<br>умолчанию |
|------------|-----------|--------------|-----------------|----------------------|
|            | G0/0      | 172.31.1.1   | 255.255.255.128 | N/A                  |
| R1         | S0/0/0    | 172.31.1.194 | 255.255.255.252 | N/A                  |
|            | G0/0      | 172.31.0.1   | 255.255.255.0   | N/A                  |
|            | S0/0/0    | 172.31.1.193 | 255.255.255.252 | N/A                  |
| R2         | S0/0/1    | 172.31.1.197 | 255.255.255.252 | N/A                  |
|            | G0/0      | 172.31.1.129 | 255.255.255.192 | N/A                  |
| R3         | S0/0/1    | 172.31.1.198 | 255.255.255.252 | N/A                  |
| PC1        | NIC       | 172.31.1.126 | 255.255.255.128 | 172.31.1.1           |
| PC2        | NIC       | 172.31.0.254 | 255.255.255.0   | 172.31.0.1           |
| PC3        | NIC       | 172.31.1.190 | 255.255.255.192 | 172.31.1.129         |

#### Задачи

#### Часть 1. Исследование сети и оценка необходимости статической маршрутизации

#### Часть 2. Настройка статических маршрутов и маршрутов по умолчанию

#### Часть 3. Проверка подключения

#### Исходные данные

В этом задании вам необходимо настроить статические маршруты и маршруты по умолчанию. Статический маршрут — это маршрут, который задаётся вручную администратором сети для создания надёжного и безопасного маршрута. В этом задании используются четыре различных статических маршрута: рекурсивный статический маршрут, напрямую подключенный статический маршрут, полностью заданный статический маршрут и маршрут по умолчанию.

## Часть 1. Исследование сети и оценка необходимости статической маршрутизации

- а. Используя схему топологии, ответьте, сколько всего имеется сетей?
- b. Сколько сетей подключены напрямую к маршрутизаторам R1, R2 и R3?
- с. Сколько статических маршрутов требуется каждому маршрутизатору, чтобы достичь сетей, не имеющих с ним прямого подключения?
- d. Проверьте подключение к сетям LAN маршрутизаторов R2 и R3, отправив эхо-запросы на PC2 и PC3 от PC1.

Почему эхо-запросы были неудачными?

#### Часть 2. Настройка статического маршрута и маршрута по умолчанию

#### Шаг 1: Настройте рекурсивные статические маршруты на маршрутизаторе R1.

- а. Что такое рекурсивный статический маршрут?
- b. Почему рекурсивному статическому маршруту требуется два поиска в таблице маршрутизации?
- с. Настройте рекурсивный статический маршрут для каждой сети без прямого подключения к R1, включая канал WAN между R2 и R3.
- d. Проверьте подключение к сети LAN маршрутизатора R2 и отправьте эхо-запросы на IP-адреса компьютеров PC2 и PC3.

Почему эхо-запросы были неудачными?

### Шаг 2: Настройте напрямую подключенные статические маршруты на маршрутизаторе R2.

а. Чем отличается статический маршрут с прямым подключением от рекурсивного статического маршрута?

<sup>©</sup> Корпорация Cisco и/или её дочерние компании, 2014. Все права защищены. В данном документе содержится общедоступная информация корпорации Cisco.

- b. Настройте напрямую подключенный статический маршрут от R2 ко всем сетям, не имеющим прямого подключения.
- с. С помощью какой команды отображаются только сети с прямым подключением?
- d. С помощью какой команды отображаются только статические маршруты, указанные в таблице маршрутизации?
- e. При просмотре таблицы маршрутизации можете ли вы отличить напрямую подключенный статический маршрут от сети с прямым подключением?

#### Шаг 3: Настройте маршрут по умолчанию для маршрутизатора R3.

- а. Чем отличается маршрут по умолчанию от обычного статического маршрута?
- b. Настройте маршрут по умолчанию на маршрутизаторе R3 таким образом, чтобы была доступна каждая сеть без прямого подключения.
- с. Как статический маршрут отображается в таблице маршрутизации?

#### Шаг 4: Запишите команды для полностью заданных маршрутов.

**Примечание**. В настоящее время Packet Tracer не поддерживает настройку полностью заданных статических маршрутов. Таким образом, на данном шаге необходимо задокументировать конфигурацию для полностью заданных маршрутов.

- а. Объясните, что означает полностью заданный маршрут.
- b. С помощью какой команды реализуется полностью заданный статический маршрут от LAN R3 к LAN R2?
- с. Запишите полностью заданный маршрут от R3 к сети между маршрутизаторами R2 и R1. Настраивать маршрут не нужно, необходимо просто рассчитать его.
- d. Запишите полностью заданный статический маршрут от LAN R3 к LAN R1. Настраивать маршрут не нужно, необходимо просто рассчитать его.

#### Шаг 5: Проверьте настройки статических маршрутов.

Для проверки настроек используйте соответствующие команды **show**.

Какие команды **show** следует использовать для проверки правильности конфигурации статических маршрутов?

<sup>©</sup> Корпорация Cisco и/или её дочерние компании, 2014. Все права защищены. В данном документе содержится общедоступная информация корпорации Cisco.

#### Часть 3. Проверка подключения

Теперь каждое устройство должно успешно отправлять эхо-запрос на любое другой устройство. Если это не так, проверьте настройки статического маршрута и маршрута по умолчанию.

#### Предлагаемый способ подсчёта баллов

| Раздел, содержащий задание                                                        | Пункт,<br>содержащий<br>вопрос | Возможное<br>количество<br>баллов | Количество<br>заработанных<br>баллов |
|-----------------------------------------------------------------------------------|--------------------------------|-----------------------------------|--------------------------------------|
| Часть 1. Исследование сети и<br>оценка необходимости<br>статической маршрутизации | a — d                          | 10                                |                                      |
|                                                                                   | Часть 1. Всего                 | 10                                |                                      |
| Часть 2. Настройка статических                                                    | Шаг 1                          | 7                                 |                                      |
| маршрутов и маршрутов по<br>умолчанию                                             | Шаг 2                          | 7                                 |                                      |
|                                                                                   | Шаг 3                          | 3                                 |                                      |
|                                                                                   | Шаг 4                          | 10                                |                                      |
|                                                                                   | Шаг 5                          | 3                                 |                                      |
|                                                                                   | 30                             |                                   |                                      |
| Количество баллов за рабо                                                         | 60                             |                                   |                                      |
| Общее ко                                                                          | 100                            |                                   |                                      |